## **SENIOR ADS:**

Purchase in the same place you buy your yearbook: buytheyearbook.com After purchasing, you will see a button that says "build ad."

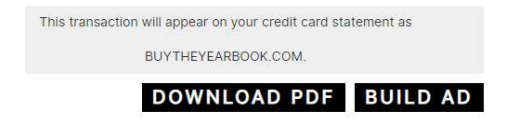

Click on Build Ad. You will see your ad and you can click "design" to start designing.

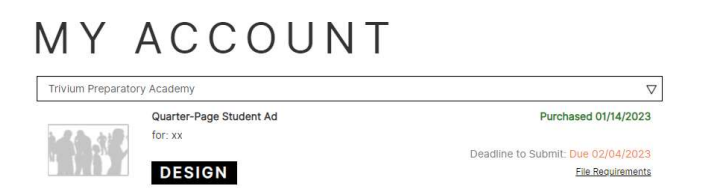

If you save your ad and return to it later, you'll see the button to "edit or submit" your ad. See below for a quick overview of tools.

Add your photos by clicking the photos box (circled in red below) and then clicking on "upload" at the bottom left.

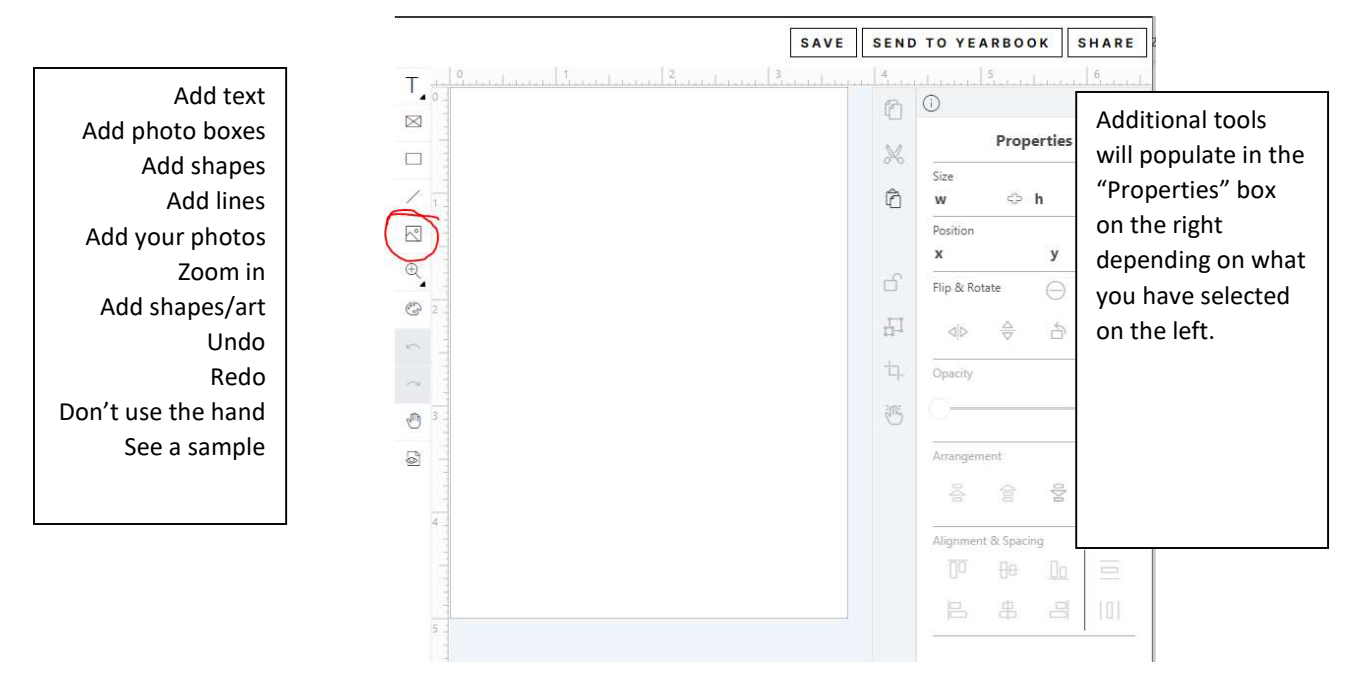

When you are done, click save and send to yearbook in the top right.

## **ADS ARE DUE JANUART 15**

THIS IS THE SAME DAY AS THE FINAL DAY TO ORDER YEARBOOKS. IF YOU WAIT UNTIL THE LAST DAY TO ORDER, YOU WILL HAVE TO CREATE AND SUBMIT YOUR AD IN ONE DAY. MAKE SURE YOU ARE ABLE TO MEET THAT DEADLINE BEFORE YOU PURCHASE!